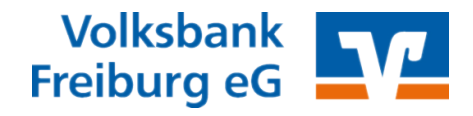

#### 1 Erste Schritte mit der VR-NetWorld Software

#### 1.1 Menübannd (Ribbon)

Das Menüband ersetzt die herkömmlichen Menü- und Symbolleisten und besteht aus mehreren Komponenten:

| Anwendungsmenü                        |                         |                |                   |                           |      |
|---------------------------------------|-------------------------|----------------|-------------------|---------------------------|------|
| Symbolleiste für den So               | R                       | Registerkarten |                   |                           |      |
|                                       |                         |                |                   |                           |      |
| 👝 🗽 🗷 🖨 🕵 🕬 🖉                         |                         |                |                   |                           |      |
| Startseite Transaktionen              | Auswertungen Stammdaten | Extr           | as H              | ilfe Ko                   | nten |
|                                       | == Lastschrift          | 2              | 5                 | 000                       | F    |
| Umsätze Auszüge Aufträge Ausgangskorb | Überweisung             | Aktual         | isieren A<br>- ak | lle Konten<br>dualisieren | Deta |
| Anzeigen                              | Erfassen                |                | Sende             | n                         |      |
|                                       |                         |                |                   |                           |      |
|                                       | Gruppe                  |                |                   |                           |      |

- Das Anwendungsmenü enthält grundlegende Funktionen wie z.B. Drucken, Datensicherung, Import, Export oder Abmelden.
- Die Symbolleiste für den Schnellzugriff ist eine kleine anpassbare Symbolleiste, die Zugriff auf häufig verwendete Befehle bietet. Zum Bearbeiten dieser Leiste klicken Sie ein Symbol mit der rechten Maustaste an und wählen Symbolleiste für den Schnellzugriff anpassen...
- Die Registerkarten entsprechen größtenteils den bisherigen Hauptmenü-einträgen und enthalten die dazugehörenden Menübefehle (z.B. Transaktionen, Auswertungen, Stammdaten).
- Die Gruppen fassen Befehle innerhalb einer Registerkarte zu logischen Einheiten zusammen.

Menüband wieder Sollte das Menüband nicht angezeigt werden, dann können Sie es so wieder einblenden:

- Klicken Sie mit der rechten Maustaste auf eine Registerkarte (z.B. Startsei-te)
- Entfernen Sie den Haken bei Multifunktionsleiste minimieren

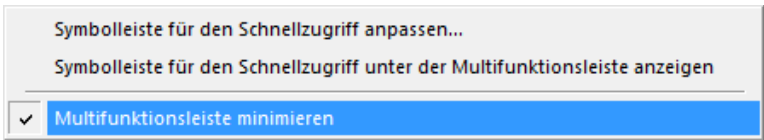

einblenden

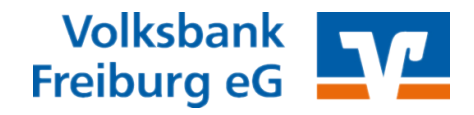

## 1.2 Menübaum

Über die Lasche **Baumansicht - Mandant** können Sie das Fenster mit dem Menübaum am linken Bildschirmrand einblenden. Sobald Sie ein Element außerhalb des Menübaums anklicken, verschwindet dieser wieder und gibt Platz für andere Informationen frei.

|          | 🔪 🚊 📽 🌸 💆          | <b>2</b>          |              |                              |
|----------|--------------------|-------------------|--------------|------------------------------|
| <u> </u> | Startseite         | Transaktionen     | Auswertungen | Stammdaten                   |
| Ums      | sätze Auszüge Auft | räge Ausgangskorb | Überweisung  | Lastschrift<br>Prepaid laden |
|          | Anzeig             | en                | Erfass       | en                           |
| Ba       | Kontenübersi       | cht x             |              |                              |
| umansi   | Gruppiert nach     | (ategorie         |              | •                            |
| icht - N | 27                 |                   |              | Konto                        |
| /anda    |                    | 1234567890        |              |                              |
| Ħ        |                    |                   |              |                              |

Möchten Sie den Menübaum dauerhaft einblenden, dann klicken Sie auf das Pin-Symbol oben rechts.

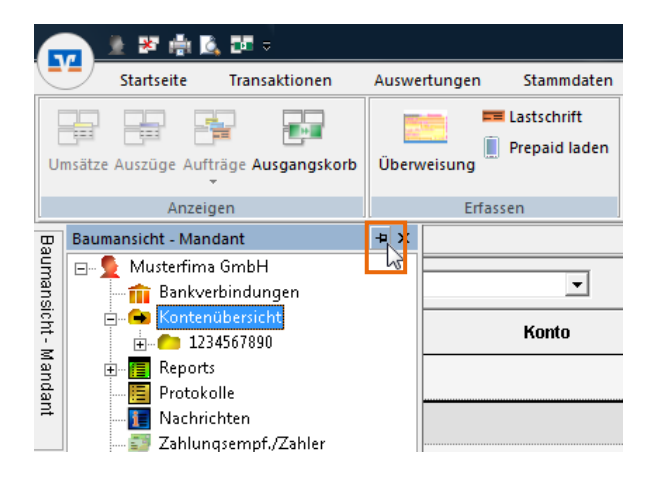

# Baumansicht wieder einblenden

Sollten Sie den Menübaum versehentlich komplett geschlossen haben, dann aktivieren Sie die Option auf der Registerseite **Extras**, Bereich **Ansicht** > **Baumansicht**.

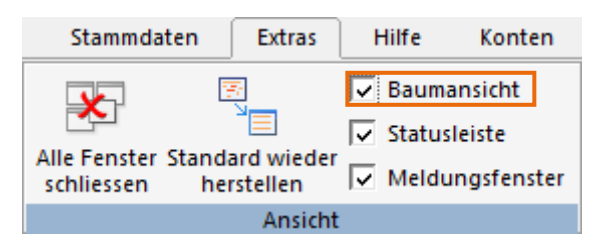

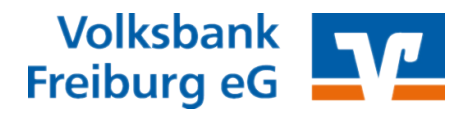

### 1.3 Umsätze abrufen

Alle Konten aktuali-<br/>sierenWählen Sie das Register Startseite, Bereich Senden > Alle Konten aktuali-<br/>sieren.

| Startseite          | Transaktionen               | Auswertungen                           | Stammdaten             | Extras   |
|---------------------|-----------------------------|----------------------------------------|------------------------|----------|
|                     |                             | 222                                    | D.                     | ( 👔      |
| Kontenübersicht Aus | gangskorb Zahlungs<br>Zahle | empf./ Alle Konten<br>er aktualisieren | Ausgangskorb<br>senden | Internet |
| A                   | nzeigen                     | Se                                     | nden                   |          |

Klicken Sie anschließend ein Konto an, um die einzelnen Umsätze einzusehen.

## 1.4 Zahlungen ausführen

Transaktionen >

Überweisung

Wählen Sie das Register **Transaktionen**, Bereich **Erfassen > Überweisung**.

| Startseite          | Transakti  | ionen    | Auswertung      | en Stammda          | aten Ex     | tras  |
|---------------------|------------|----------|-----------------|---------------------|-------------|-------|
|                     |            | <b>1</b> | - <b>™</b>      | Übereria            |             |       |
| Ausgangskorb Sender | orotokolle | Übertra  | gung aus Date   | e Überweisung<br>ei | Lastschrift | laden |
| Anzeigen            |            | Einlese  | n / Importieren | n E                 | Erfassen    |       |

Achten Sie bitte bei der Erfassung auf das richtige Auftraggeberkonto in der oberen Zeile

| Euro-Überweisung - Musterfirma GmbH (neu)                                                             | 10111_0010                                                                                                   |
|----------------------------------------------------------------------------------------------------|----------------------------------------------------------------------------------------------------|
| Musterfirma GmbH                                                                                      | <keine auftragsvorlage=""></keine>                                                                           |
| Volksbank Freiburg                                                                                    | Für Überweisungen in Deutschland, in andere                                                                  |
| Name und Sitz des beauftragten Kreditinstituts<br>Begünstigter: Name, Vorname/Firma (max. 35 Stellen) | EU-/EWR-Staaten und in die Schweiz in Euro.<br>Bitte Meldepflicht gemäß Außenwirtschaftsverordnung beachten! |

#### Ausgangskorb

Den Ausgangskorb, der alle erfassten Aufträge enthält, erreichen Sie über den linken Menübaum oder über das Register **Transaktionen**, Bereich **Anzeigen > Ausgangskorb**.

Zum Senden wählen Sie das Register **Transaktionen**, Bereich **Senden** > **Ausgangskorb senden**.

| e    | te Transaktionen Auswertung |                  | swertungen | Stammo                | laten      | Extras    | Hilf        | e Aufträg |                       |
|------|-----------------------------|------------------|------------|-----------------------|------------|-----------|-------------|-----------|-----------------------|
| ndep | protokolle                  | Datei<br>Übertra | zur<br>zur | Aufträge<br>aus Datei | Überweisun | g Lastsch | rift Prepai | d A       | usgangskorb<br>senden |
| en   |                             | Einlese          | en / Im    | portieren             |            | Erfassen  |             |           | Senden                |